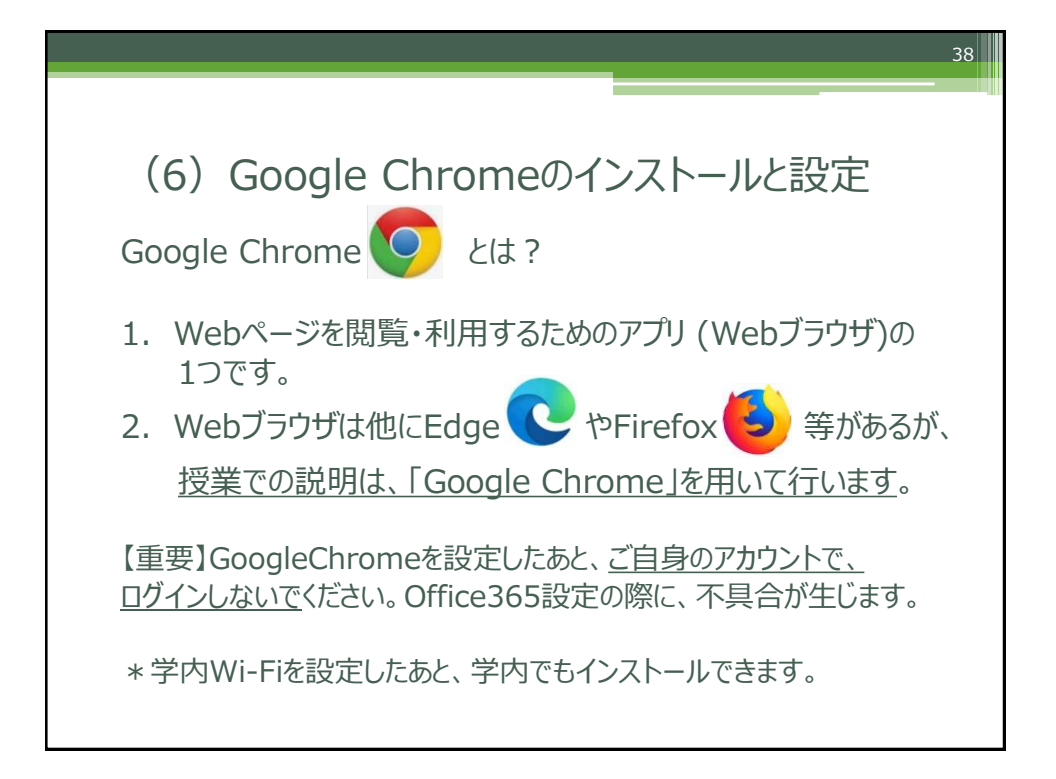

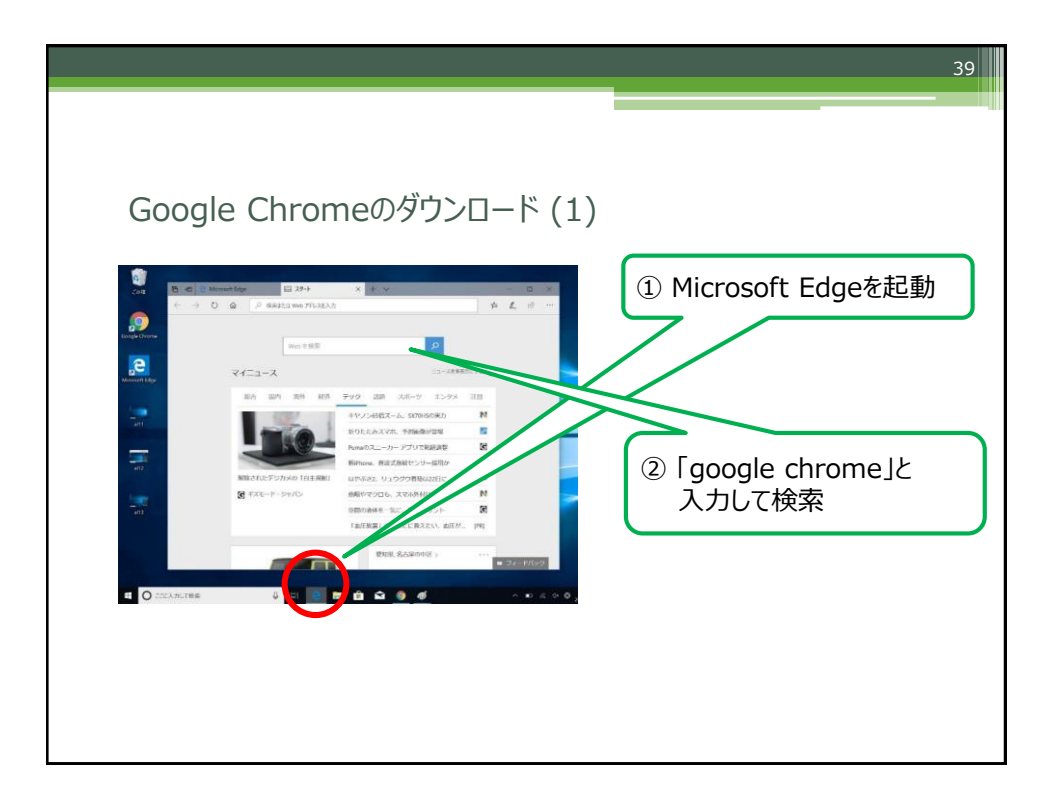

| Google Chrom                                                                                                |                                            | 2)                            |   |
|----------------------------------------------------------------------------------------------------|--------------------------------------------|-------------------------------|---|
| Google Chrome を入手する   ビ<br>www.google.cojp/ - 公式サイト<br>広着 Chromeはセキュリティ上の問題や危険な<br>ーザーが google.cojp を訪問しました | ルトイン アド ブロッカー<br><sup>サイトから自動に保護・</sup>    | 「Google Chrome」をクリッ           | ゥ |
| Google Chrome<br>アプリ、拡張機能、テーマを追加。<br>ウェブブラウザーをパートナライズ                                                       | より早いウェブブラ<br>検索、ブラウジングを楽々に<br>大切なことだけに集中。  | ·ウザ<br>リン <b>ク先・</b>          |   |
| Chromeのセキュリティ<br>危険なサイトから保護<br>もう心配はいりません。                                                                  | クロームをカスタ<br>テーマや写真の背景を追加し<br>クロームを今カスタマイズし | https://www.google.com/chrome | Z |
| google.co.jp の検索結果のみを表示                                                                                     |                                            |                               |   |

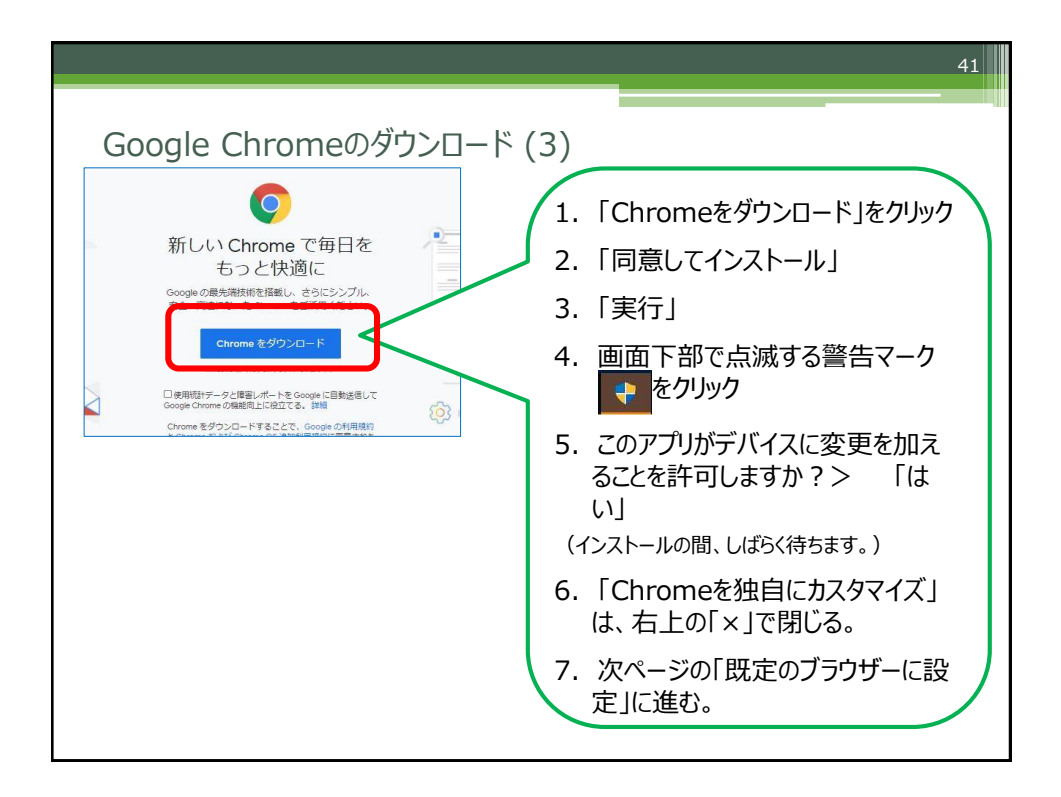

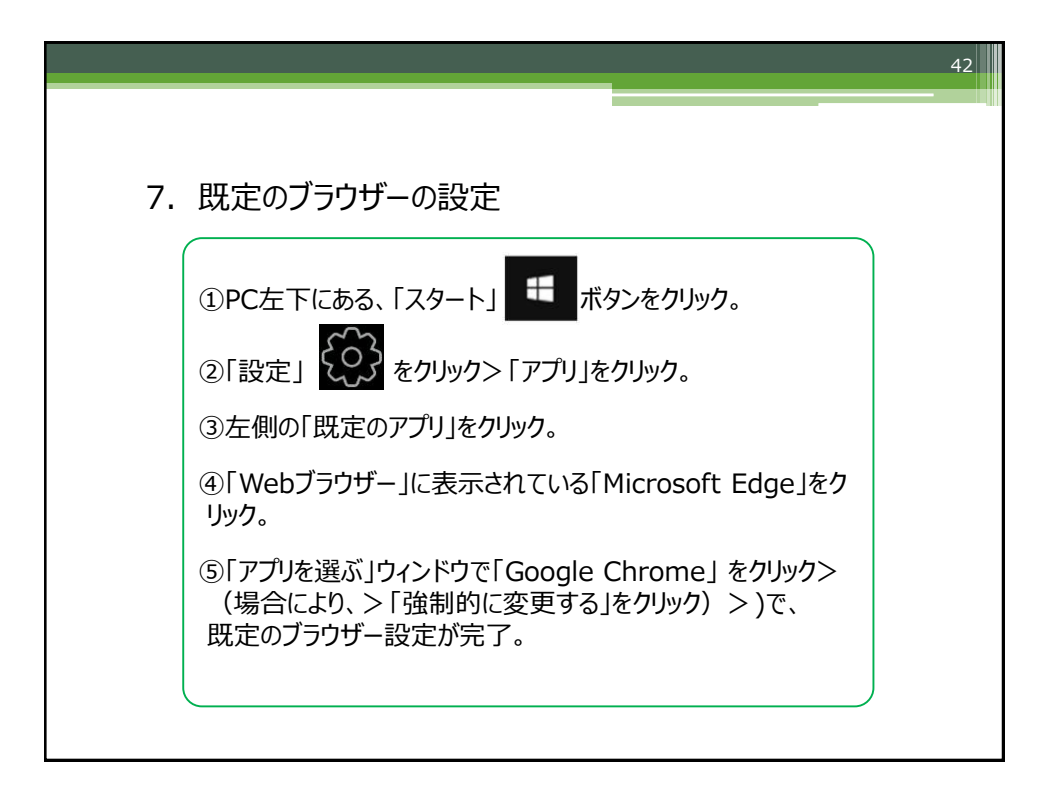

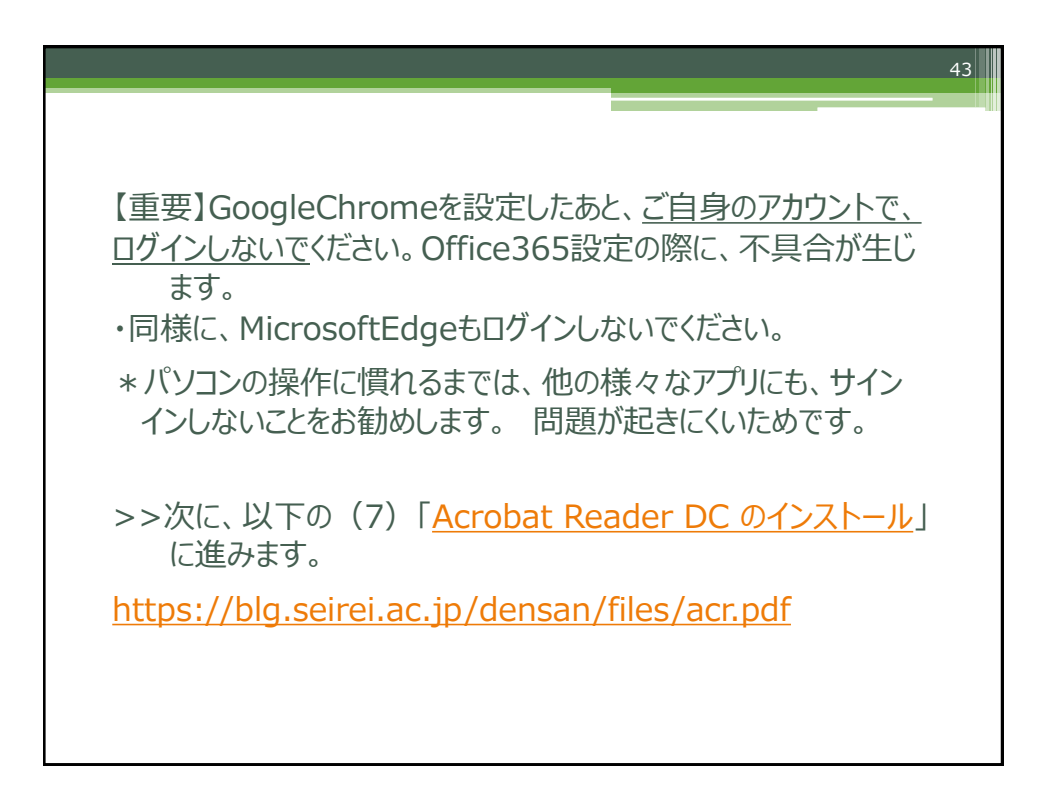